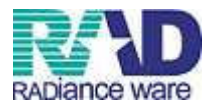

## オンライン請求マニュアル

※ORCA の【41:データチェック】→【42:明細書】にて個別作成・一括作成→【43:請求管理】 にて返戻・月遅れ処理を行った後の作業です。

請求できる状態の処理ができた後(今までレセ電データを FD へ出力していたタイミングと 同じタイミング)に行ってください。

※オンライン請求受付時間 5日~7日・・・8時~21時 8日~10日・・・8時~24時

※このマニュアルのほか、「日医標準レセプトソフト-レセプト発行操作手順書-」、社保より 送られてきた「オンライン請求ユーザ設定情報」の用紙をご準備ください。

 業務メニューより【44:総括表・公費請求書】画面で診療年月を確認し、 ファイル出力先を「4.システム管理設定場所(MO用)」を選択して、社保レセ電 又は国保レセ電をクリックします。

|    | 診療年月           | H27.7     |                        | (出力対象の    | の診療年月を入力 | e e e e e e e e e e e e e e e e e e e |           | 2      | 標準総括表印<br>土 保<br>目 保 | 喝指示 -<br>有<br>無 |
|----|----------------|-----------|------------------------|-----------|----------|---------------------------------------|-----------|--------|----------------------|-----------------|
|    | 請求年月日          | H27. 8. 4 |                        | (請求書に     | 「宇する年月日を | እ <i>ታ</i> እን                         |           | a<br>L | た 城<br>レセ電国保         | 無無              |
|    | 対象帳票           | 区保        | 一分英                    |           |          |                                       |           |        | ノセ電広域                | *               |
|    | ☑ 総括           | 表・社保      |                        |           |          |                                       |           |        |                      |                 |
|    |                | ☑ 当月分     | う・月週れ分                 | ☑ 退戻分     |          |                                       |           |        |                      |                 |
|    | <b>▼</b> €E 16 | 表・国保      |                        |           |          |                                       |           |        |                      |                 |
|    |                | ☑ 当月2     | ・月遅れ分                  | ☑ 返戻分     | 個別指定の    | 保陕者番号                                 |           |        |                      |                 |
|    | 2 統括           | 表·広域      |                        |           |          |                                       |           |        |                      |                 |
|    |                | ☑ 当月5     | )・月週れ分                 | ☑ 返戻分     | 國則指定     | の保険者番号                                |           |        |                      |                 |
|    | [[] 總括         | 表・公害      |                        |           |          |                                       |           |        |                      |                 |
|    | - Ltz          | 電総括表·国保   |                        |           |          |                                       |           |        |                      |                 |
|    | ロレセ            | 電結括表·広城   |                        |           |          |                                       |           |        |                      |                 |
|    | ☑ 公費           | 請求書       |                        |           |          |                                       |           |        |                      |                 |
|    | []] 総括         | 表・労災      |                        |           |          |                                       |           |        |                      |                 |
|    |                | レセプト電算シス  | 、テム提供データ・公             | 費CSV提供データ |          |                                       |           |        |                      |                 |
|    |                | 1 提出用     |                        | •         |          | レセ電チェック                               | 0 チェックしない |        |                      |                 |
|    | ファイル出た         | 力先 4システム報 | <sup>9理</sup> 設定場所(MO用 | D         | •        | 入外区分                                  | 0 入院・入院外  | •      |                      |                 |
|    |                |           |                        |           |          |                                       |           |        |                      |                 |
|    | データ取込          | 個別指示      | 労災レセ電                  | 1         | Allocy   | 主科未設定                                 | 公費個別      | チェック   | プリンタ                 | 処理結             |
| 厚ろ |                |           | 再印刷                    | 社保レセ電     | 国保レセ軍    | 広域レセ電                                 | 社保集計表     | 国保集計表  | 法科研研究                | EDEGUI          |

2. 「F1」キー等により ORCA を閉じてデスクトップ画面を表示し、rece へのリンクの アイコンをダブルクリックします。

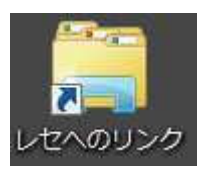

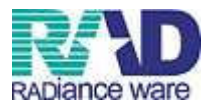

3. フォルダの中には「01\_Shaho\_○○○○○(診療年月)」というフォルダが 作成されています。フォルダをダブルクリックで開きます。

| ○○○○□□□□□□□□□□□□□□□□□□□□□□□□□□□□□□□□□                                                                                                    | <ul> <li>✓ </li> <li>✓ </li> <l< td=""></l<></ul> |
|----------------------------------------------------------------------------------------------------|----------------------------------------------------------------------------------------------------|
| 整理 ▼                                                                                                    |                                                                                                    |
| <ul> <li>☆ お気に入り</li> <li>ゆウンロード</li> <li>デスクトップ</li> <li>最近表示した場所</li> <li>ライブラリ</li> <li>ドキュメント</li> <li>ビクチャ</li> <li>ビデオ</li> <li>ミュージック</li> <li>コンピューター</li> <li>ネットワーク</li> </ul> |                                                                                                    |
| 2個の項目                                                                                                    |                                                                                                    |

4. 「RECEIPTC.UKE」というファイルが作成されています。

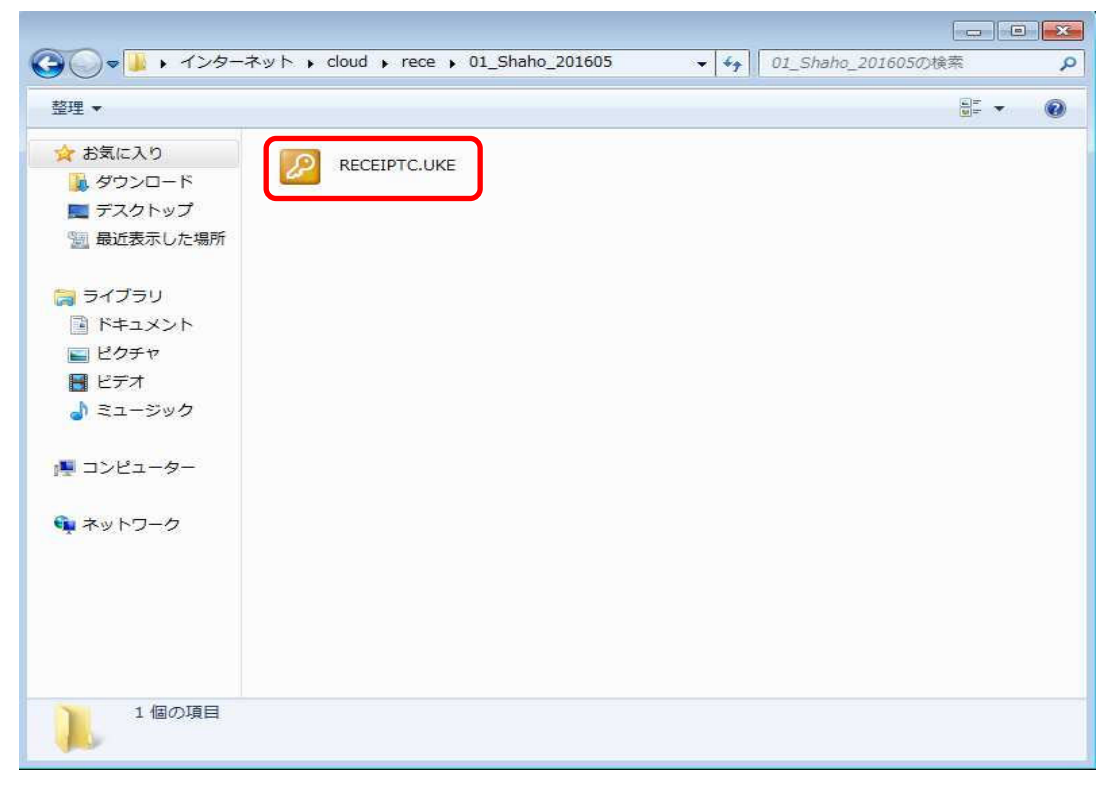

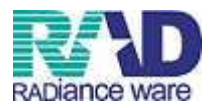

 デスクトップ上にある「オンライン請求」のフォルダを ダブルクリックで開き、UKE ファイルをドラック&ドロップで 移動します。

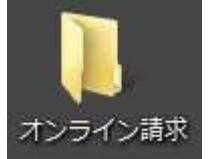

|                                                                     |                               | 19月 - 1984 -                                                                 | 共有 • 書き込む                            | 新しいフォルダー    |                 |              | 88 • CB ( |
|---------------------------------------------------------------------|-------------------------------|------------------------------------------------------------------------------|--------------------------------------|-------------|-----------------|--------------|-----------|
| <u></u>                                                             |                               | 🚖 お気に入り                                                                      | 名前                                   |             | 更新日時            | 權項           | サイズ       |
| NC Server                                                           |                               | <ul> <li>タウンロード</li> <li>デスクトップ</li> <li>最近表示した場所</li> </ul>                 | RECEIPTC                             |             | 2016/06/06 4:23 | jma-receview | 37 KB     |
| (3) • (1) + 1>9                                                     | ーネット , cloud , rece , 01_Shal | <ul> <li>⇒ ライブラリ</li> <li>№ ドキュメント</li> <li>■ ピクチャ</li> <li>№ ピアナ</li> </ul> |                                      |             |                 |              |           |
| 整理 •                                                                |                               | ▲ ユージック                                                                      |                                      |             |                 |              |           |
| ☆ お気に入り<br>メワンロード<br>デスクトップ<br>観報近表示した場所<br>ライブラリ<br>ドキュメント<br>ビクチャ | RECEIPTC.UKE                  | ₩ コンピューター                                                                    |                                      |             |                 |              |           |
| ■ ビデオ<br>↓ ミュージック                                                   |                               | PRECEIPTC<br>jma-receview                                                    | 更新日時: 2016/06/06 4::<br>サイズ: 36.4 KB | 23 作成日時: 20 | 016/06/06 4:23  |              |           |
| i帰 コンピューター<br>● ネットワーク                                              |                               | Ľ                                                                            |                                      |             |                 |              |           |

6. デスクトップ画面を表示し、オンライン請求(都道府県名)のアイコンをダブルクリック します。

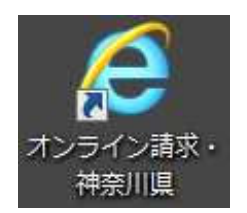

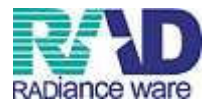

7. 下記の画面が表示されたら作成したデータにより「社会保険診療報酬支払基金」か 「国民健康保険団体連合会」をクリックします。※下記は東京都の場合です。

|               | 審査支払機関          | 選択                           |       |
|---------------|-----------------|------------------------------|-------|
| 診療(調          | 削報酬を請求する審査支     | 仏機関を選んで下さい。                  |       |
| この            | 画面を終了する場合は、右上の× | ボタンを押して下さい。                  |       |
| ***           | 京都社会保険          | 東京都国民健康                      |       |
| 診療            | 報酬支払基金          | 保険団体連合会                      |       |
| <b>STORIO</b> |                 | 1 La HEVATA                  |       |
| 「正明書          | を取得する際はこちらをクリ   | リックしてくたさい。<br>ユーザID、バスワードが必要 | 要です。) |

※証明書確認のメッセージが表示されたら「OK」を押下します。

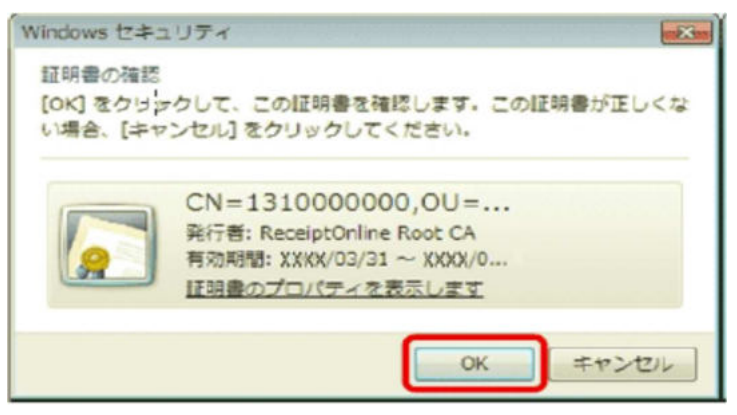

8. 下記画面にて「請求」ボタンをクリックします。

| ④(調査) 範囲の請求を行う場合は請求ボタンを押して下さい。                                      |
|---------------------------------------------------------------------|
| 向したレセプトデータの 試験を行う場合は 確認 試験ボタンを押して 下さい。                              |
| 請求期間は5日から10日まで、訂正可能期間は12日までです。<br>なお、当内の諸本状況は、諸本ポタンを押すことで、15日から25日の |
| WILL COLD.                                                          |

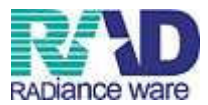

9. 下記画面にて指定のユーザ ID、パスワードを入力し、ログインボタンを押します。 (画面は支払基金)

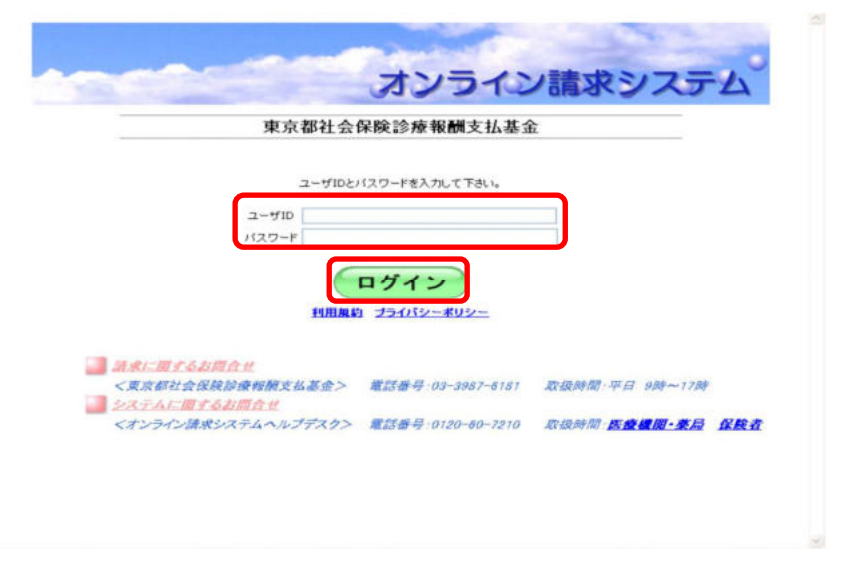

※こちらは、CD-ROM が届いた際に同封されていました「オンライン請求ユーザ設定情報」 という用紙の一番下の「オンライン請求利用に関する情報」のユーザ ID、パスワードに なります。また、このパスワードは初回時に変更が必要になりますので弊社で変更して おります。教習時のパスワードを控えておくようにしてください。6ヶ月に1回程度変更が 必要になります。ログインした後、変更画面が出た場合は変更し、必ず控えておくよう お願いします。

10. 下記画面にて「レセプト送信・状況」をクリックします。

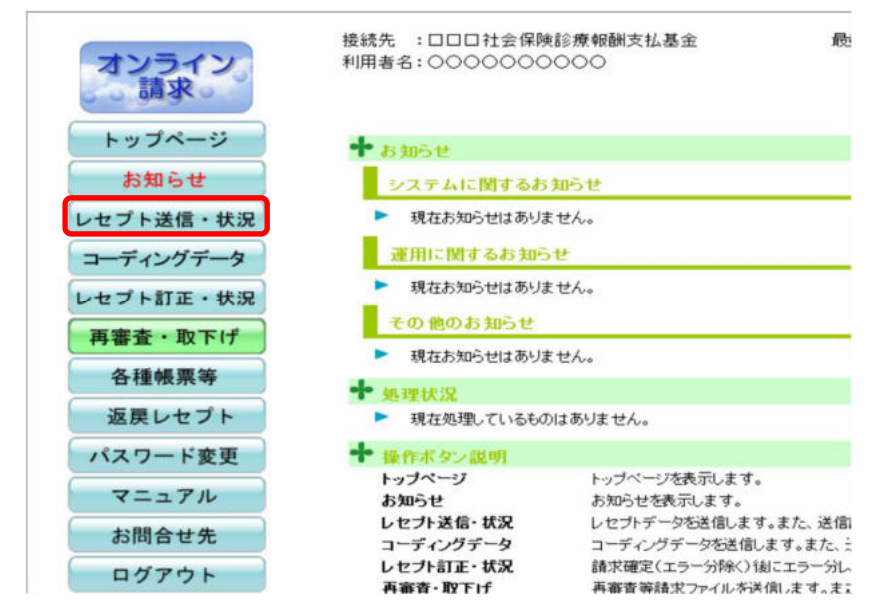

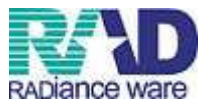

11. 「送信(医科)」ボタンをクリックします。

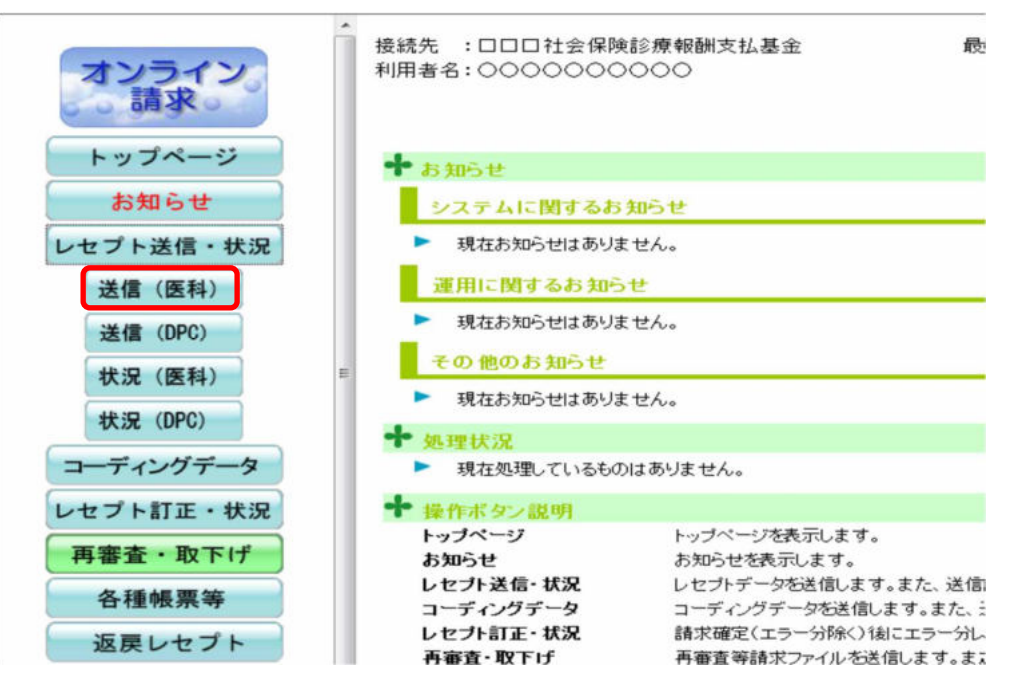

12. 下記画面にて「ASP あり」を選択し、「実行」ボタンをクリックします。
 ※ASP ありにすると、受付だけではなく事務的な内容のチェックもしてくれますので、
 弊社では「ASP あり」をお勧めしています。

| 푸       | 成XX年4月診療分のレセプト送信を実行します。                              |
|---------|------------------------------------------------------|
| AS      | Pあり・なしを選択し、実行ボタンを押して下さい。                             |
| ® ASPあり | 事務的な内容のチェックと受付処理を行います。<br>エラー内容を確認して訂正・再送信することができます。 |
| ASPtal  | 受付処理のみ行います。                                          |

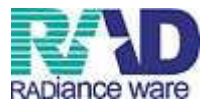

13. 下記のような「パスワードの要求 – クライアント認証キーストア」という画面が表示された 場合は、何も入力せずに「認証」ボタンをクリックします。

| パスワードの要求 - クライアント          | - 認証キーストア        | X  |
|----------------------------|------------------|----|
| クライアント認証キーストアにアクセスするため<br> | のパスワードを入力してください: |    |
| 何も入力しない                    | 取消し(C) 了解(C      | )) |

14. しばらくすると「レセプト送信」ダイアログが表示されますので、デスクトップを選択して あることを確認して、「読込」をクリックしてください。

| 請求先は東京都社会(<br>読込前に確認してく) | 釈僉診療報酬支払基金です。<br>ださい。 |                |
|--------------------------|-----------------------|----------------|
| 読込先 ロロッピー                | - ディフク ドライブ (か)       |                |
| @ 7#l/9°                 | 参照                    |                |
| 誌ぶ                       | C:¥Users¥御使用 PC       | こ<br>名¥オンライン請求 |

15. しばらくすると下記のダイアログが表示されるので、「送信」をクリックしてください。

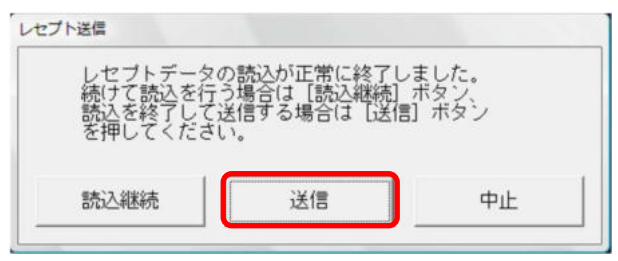

16. しばらくすると下記のダイアログが表示されるので、「OK」ボタンをクリックしてください。

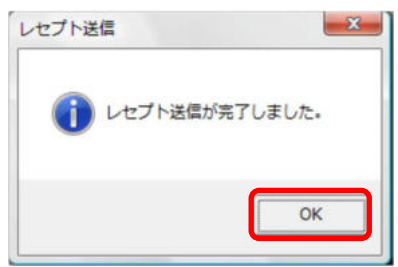

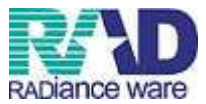

17. 下記の画面が表示されたら「OK」をクリックしてください。

| 1         | RCSEND-1001       |
|-----------|-------------------|
| レセブ       | ト送信が完了しました。       |
| 左のトップページボ | タンから処理状況を確認して下さい。 |

18. レセプト送信後、請求確定をするため「レセプト送信・状況」ボタンをクリックします。※すでに 19 の画面が表示されている場合は、クリックする必要はありません。

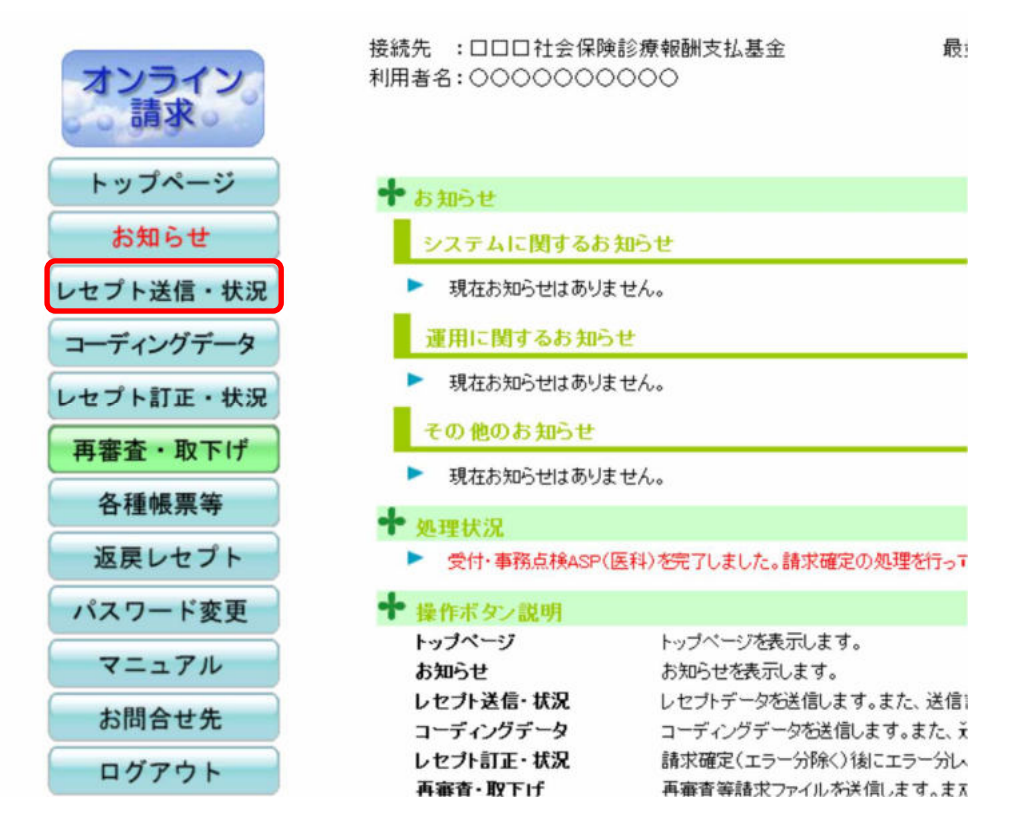

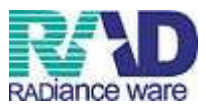

19. 「状況 (医科)」のボタンをクリックします。

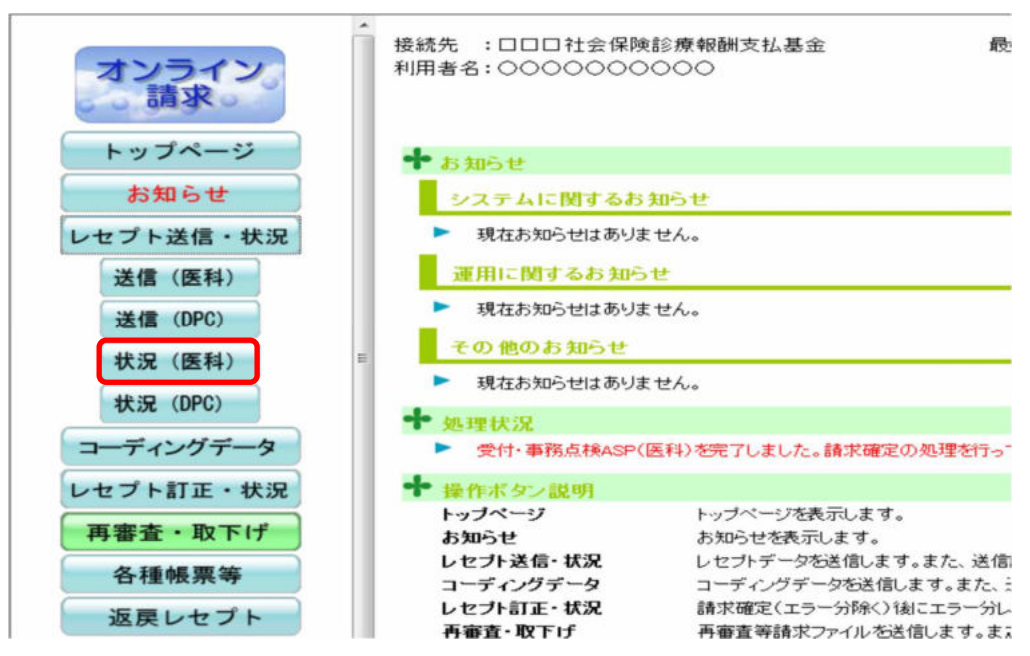

20. 送信日と「受付不能」と「要確認件数」を確認し、件数が0件であれば 「請求確定(エラー分含む)」をクリックします。

※「受付不能」「要確認件数」が1件でもあれば、その数字をクリックするとエラー内容が 表示されますので、ORCA で修正して、もう一度データ作成からやり直してください。

| オンライン   | 接続先<br>利用者: | : 東<br>名:オ | 京都社 | 会保険部<br>/病院 | <u>◎療報酬</u> | 支払基金      | £     | 尼     | 総ログ   | イン時間    | 1: 2007/9/10 10:00           |
|---------|-------------|------------|-----|-------------|-------------|-----------|-------|-------|-------|---------|------------------------------|
| トップページ  | -           |            |     | 平月          | 成19年        | 8月診       | 療分    | 請求物   | 犬況    | (医科     | 件数が表示されていな                   |
| レセプト送信  |             |            |     |             |             |           |       |       |       |         | い時にクリック                      |
| 請求状況    |             |            |     |             |             |           |       | 2007/ | 9/101 | 0:00 現7 | 最新状況に更新                      |
| 医科      | 送信回         | 送信日        | 請求  | 診療科         | 請求          | 送         | 言レセプト | 件数    | 要確認   | 請求確     | 定 請求状況                       |
| DPC     |             |            | 耀走日 |             | 에포빈         | 入院        | 入院外   | 受付不能  | 14 51 | 14 51   |                              |
| 增減点連絡書  | 6           | 9/10       | -   | 内           | -           | <u>50</u> | 449   | *     | ×.    | -       | 請求確定(エラー分含む)<br>請求確定(エラー分除く) |
| パスワード変更 |             |            |     |             |             |           |       |       |       |         | 創求取消                         |
| マニュアル   | 5           | 9/9        | 9/9 | 外           | 1           | 30        | 170   | 0     | Q     | 20      | 10 諸求藩(エラー分会す:)              |
| お問合せ先   | 4           | 9/8        | -   | 外           | -           | 30        | 168   | 2     | 5     | -       | 受付不能と要確認件数が0である              |
|         | 3           | 9/7        | 9/7 | 小           | 1           | 10        | 139   | 1     | 2     |         | 場合、または件数があがっている              |
| HYTYF   | 2           | 9/6        | 9/6 | 整           | 2           | Q         | 10    | Q     | -     |         | が返戻覚悟で送信したい場合の               |
|         | 1           | 9/5        | 9/5 | 整           | 1           | 20        | 229   | 1     | 2     |         |                              |
|         |             |            |     | 皮           | 1           | Q         | 100   | Q     | Q     | 1       | リックして下ざい                     |
|         |             |            |     |             |             |           |       |       | 請求研   | 定して     | ※なお、受付不能の方は、確定して             |
|         |             |            |     |             |             | 6         | CSV-  | 話     |       |         | も受付してもらないので月遅れ請              |
|         |             |            |     |             |             | 2         | .,,   |       |       |         | 求を行う必要があります                  |

9 / 13

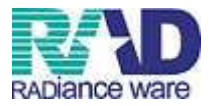

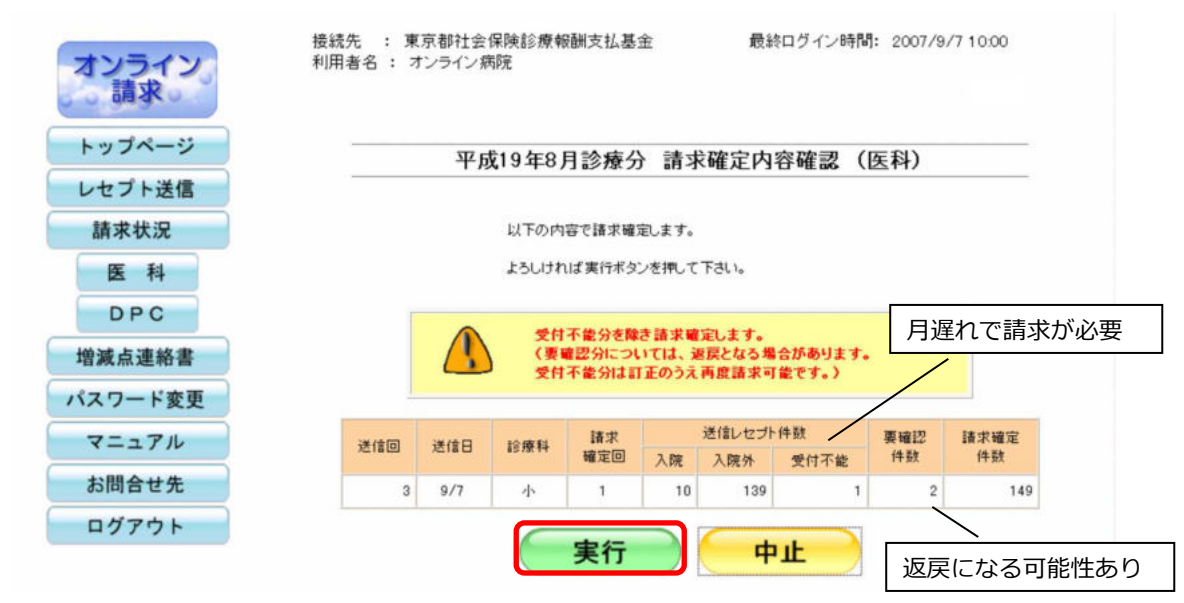

21. 下記の確認画面が表示されるので、「実行」ボタンをクリックしてください。

22. 下記の画面がでたら「OK」ボタンをクリックしてください。

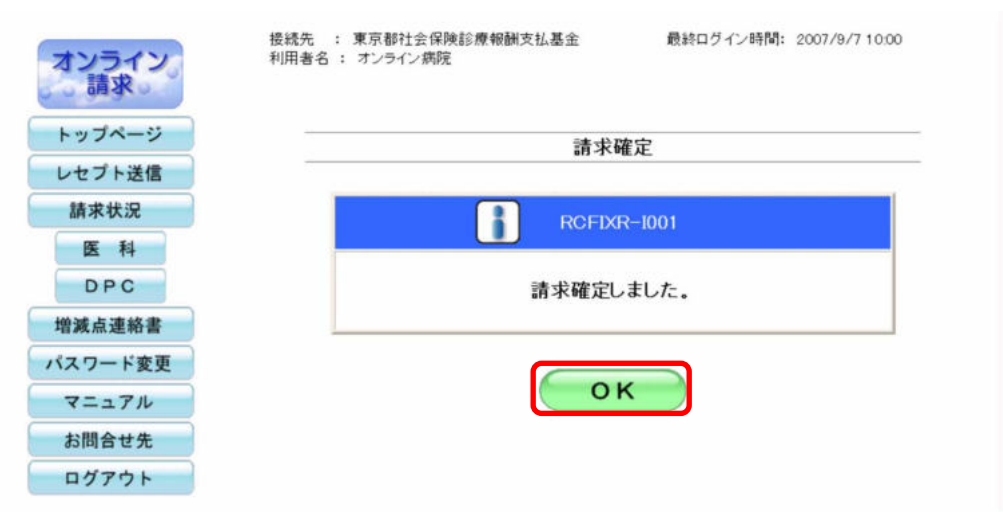

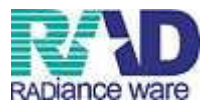

-

23. 請求状況に「請求済」が表示されれば請求完了です。請求確定件数が実際に送信した件数になります。送信された件数の受領書を印刷するため、請求確定件数をクリックします。

| トッフページ         | _   |     |     | 平成      | 19年8, | 月診療 | 分請    | i求状況     | (医        | 科)          |             |
|----------------|-----|-----|-----|---------|-------|-----|-------|----------|-----------|-------------|-------------|
| レセプト送信<br>請求状況 |     |     |     |         |       |     |       | 2007/9/1 | 0 1 0 0 0 | 9.<br>19. c | 最新状況に更新     |
| 医科             | 送信回 | 送信日 | 請求  | 1210114 | 請求    | 送伯  | ルセプト  | 件数       | 要確認       | 請求確定        | 請求状況        |
| DRC            |     |     | 確定日 |         | 確定回   | 入院  | 入院外   | 受付不能     | 件数        | 件数          |             |
| DFC            | 1   | 9/5 | 9/5 | 12      | 1     | 20  | 229   | 1        | 2         | 240         | 諸求済(エラー分除く) |
| 增減点連絡書         |     |     |     | 反       | 1     | ų.  | 100   | <u>u</u> | Ū.        |             |             |
| ペスワード変更        |     |     |     |         |       |     |       | 請        | 求確定して     | ていないデ       | ータは請求されません。 |
| マニュアル          |     |     |     |         |       | C   | sv-ta |          |           |             |             |
|                |     |     |     |         |       | ダウ  | ンロー   | - 1      |           |             |             |
| た朋会社生          |     |     |     |         |       |     |       |          |           |             |             |

※上記画面は、診療科が2つある場合なので、件数が2段に分かれています。

24. 請求確定件数をクリックすると、下記のような画面が表示されます。

印刷レイアウトをクリックし、印刷レイアウト画面を表示させ、画面左上のファイルから 印刷を選択して印刷してください。

印刷が出てきたら、印刷レイアウト画面と、下記の画面は閉じてください。

※入院の画面から表示されますので、入院外のみの医療機関様は「入院外分へ」をクリック し、入院外分を表示した後、上記の操作で印刷してください。入院、入院外と両方ある 場合には、それぞれ印刷してください。

|                                                                     |                                               | 平成19年8)                                                              | 月分 オンライン                                                                     | 受領書                                                     |                                              |                                                                                                    |  |
|---------------------------------------------------------------------|-----------------------------------------------|----------------------------------------------------------------------|------------------------------------------------------------------------------|---------------------------------------------------------|----------------------------------------------|----------------------------------------------------------------------------------------------------|--|
|                                                                     |                                               |                                                                      |                                                                              | 請求                                                      | 確定年月日 平月<br>車京都社会保                           | \$19年9月9<br>\$19\$\$\$\$\$\$\$\$\$\$\$\$\$\$                                                       |  |
|                                                                     |                                               |                                                                      |                                                                              |                                                         | -                                            |                                                                                                    |  |
| 表:因科 都市区著名                                                          | ;:01 医療機関:                                    | ⊐∽F:01234                                                            | 56 名称:オン                                                                     | /フイン病院 診療                                               | 【科:介科 达信息                                    | 1: 5                                                                                               |  |
| 1                                                                   |                                               |                                                                      |                                                                              |                                                         |                                              |                                                                                                    |  |
|                                                                     |                                               |                                                                      |                                                                              |                                                         |                                              |                                                                                                    |  |
|                                                                     |                                               | 瘴養の筆                                                                 | 合付                                                                           | 食事療養・生活療養                                               |                                              |                                                                                                    |  |
| 1 14 - 1 14 01                                                      |                                               | (A) 28 47 8                                                          |                                                                              |                                                         |                                              |                                                                                                    |  |
| レセプト種別                                                              | 件数                                            | 診療実日数                                                                | 点数                                                                           | 一部負担金                                                   | 金額                                           | 標準負担額                                                                                              |  |
| レセプト種別<br>医保単独・本人                                                   | 件数 12                                         | 診療実日数<br>120                                                         | 点数<br>120,000                                                                | 一部負担金<br>0                                              | 全額<br>360,000                                | 標準負担額<br>33,600                                                                                    |  |
| レセプト種別<br>医保単独・本人<br>医保単独・三歳                                        | 件数<br>12<br>2                                 | 診療実日数<br>120<br>20                                                   | 点数<br>120,000<br>20,000                                                      | 一部負担金<br>0<br>0                                         | 全額<br>\$60,000<br>60,000                     | 標準負担額<br>93,600<br>15,600                                                                          |  |
| レセプト種別<br>医保単独・本人<br>医保単独・三歳<br>医保単独・家族                             | 件数<br>12<br>2<br>12                           | 診療実日数<br>120<br>20<br>120                                            | 点 数<br>120,000<br>20,000<br>120,000                                          | 一部負担金<br>0<br>0<br>0                                    | 全額                                           | 標準負担額<br>33,600<br>15,600<br>93,600                                                                |  |
| レセプト種別<br>医保単独・本人<br>医保単独・三歳<br>医保単独・家族<br>医保単独・高 9                 | 件数<br>12<br>2<br>12<br>2<br>2<br>2            | 診療実日数<br>120<br>20<br>120<br>20<br>20                                | 点数<br>120,000<br>20,000<br>120,000<br>20,000                                 | 一部負担金<br>0<br>0<br>20,000                               | 全調<br>860,000<br>80,000<br>880,000<br>80,000 | 標準負担額<br>33,600<br>15,600<br>93,600<br>15,600                                                      |  |
| レセプト種別<br>医保単独・本人<br>医保単独・三歳<br>医保単独・家族<br>医保単独・高9<br>老人単独・高9       | 件数<br>12<br>2<br>12<br>2<br>2<br>2<br>2       | 診療実日数<br>120<br>20<br>120<br>20<br>20<br>20<br>20                    | 点 数<br>120,000<br>20,000<br>120,000<br>20,000<br>20,000<br>20,000            | 一部負担金<br>0<br>0<br>20,000<br>20,000<br>20,000           | 金額                                           | 標準負担額<br><sup>93,600</sup><br><sup>93,600</sup><br><sup>93,600</sup><br>15,600<br>15,600<br>15,600 |  |
| レセブト種別<br>医保単独・本人<br>医保単独・三歳<br>医保単独・家族<br>医保単独・高9<br>老人単独・高9<br>合計 | 件数<br>12<br>2<br>12<br>2<br>2<br>2<br>2<br>30 | 診療実日数<br>120<br>20<br>120<br>20<br>20<br>20<br>20<br>20<br>20<br>300 | 点 数<br>120,000<br>20,000<br>120,000<br>20,000<br>20,000<br>20,000<br>300,000 | 一部負担金<br>0<br>0<br>20,000<br>20,000<br>20,000<br>40,000 | 金 額                                          | 標準負担額<br>33,600<br>15,600<br>93,600<br>15,600<br>15,600<br>234,000                                 |  |

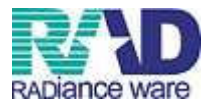

25. 受領書の印刷ができたら、ログアウトし、オンライン請求画面を閉じてデスクトップ画面を 表示させます。

| レセプト送信 | -   |     |           | 平成  | 19年8)     | 月診療      | 分詞    | i求状況     | (医       | 科)           |             |
|--------|-----|-----|-----------|-----|-----------|----------|-------|----------|----------|--------------|-------------|
| 請求状況   |     |     |           |     |           |          | 4     | 2007/9/1 | 0 1 0:00 | 現在           | 最新状況に更新     |
| 医科试验   | 送信回 | 送信日 | 請求<br>確定日 | 診療科 | 請求<br>確定回 | 送信レセプト件数 |       | 要確認      | 請求確定     | 請求状況         |             |
|        |     | 100 |           |     |           | 入院       | 入院外   | 受付不能     | 件数       | 件数           |             |
| DPC    | 1   | 9/5 | 9/5       | 整   | 1         | 20       | 229   | 1        | 2        | 240          | 請求済(エラー分除く) |
| 曾滅点連絡書 |     |     |           | 皮   | 1         | 0        | 100   | Q        | 0        | <u>0 100</u> |             |
| スワード変更 |     |     |           |     |           |          |       | 請        | 求確定し     | ていないデ・       | ータは請求されません。 |
| マニュアル  |     |     |           |     |           | -        | ev ta |          |          |              |             |

26. デスクトップ画面よりオンライン請求のフォルダを開き、中にある「RECEIPTC.UKE」 ファイルを削除します。ファイルの上で右クリックし、削除を選択します。

| 整理 ▼ 🌋 開く ▼       | 共有 ▼ | 書き込む | 新しいフォルダー             |        |  |  |
|-------------------|------|------|----------------------|--------|--|--|
| ☆ お気に入り           | 名前   | ~    |                      | 更新日時   |  |  |
| ダウンロード     デスクトップ | RECE | IPTC | 開く(0)<br>エクスプローラー(E) |        |  |  |
| 3 最近表示した場所        |      |      | フォルダーへ:<br>切り取り(T)   | ⊐ピー(F) |  |  |
| Fキュメント     Pクチャ   |      |      | コピー(C)<br>貼り付け(P)    |        |  |  |
| ■ ビデオ             |      |      | 削除(D)                | N      |  |  |
| 🚽 ミュージック          |      |      | 名前の変更(M<br>プロパティ(R)  | )      |  |  |

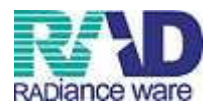

27. デスクトップ画面より rece へのリンクのフォルダを開き、中にある

「01\_Shaho\_〇〇〇〇〇(診療年月)」を社保・国保のフォルダそれぞれに移動します。

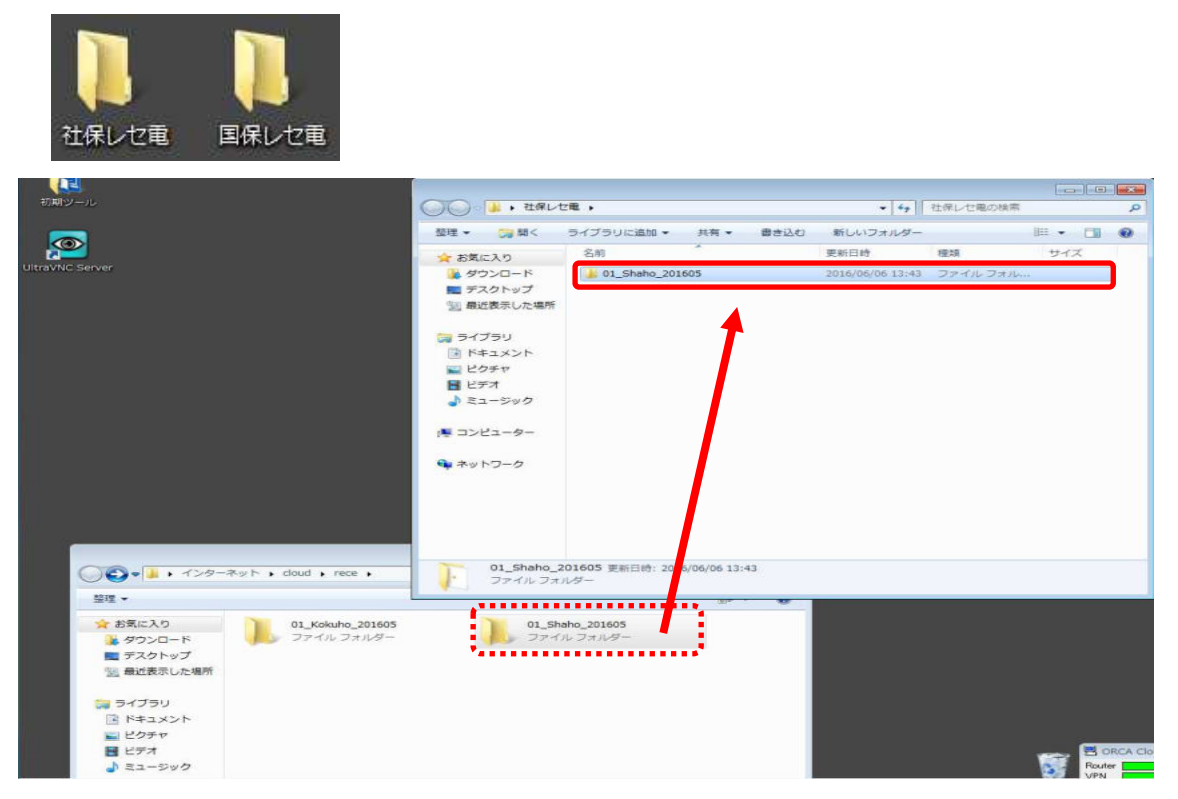

以上で、送信は完了です。

社保・国保ともに操作は同様になります。必ず両方送信し、確定を行ってください。

ご不明な点がございましたら、サポートセンターまでご連絡ください。

ラジエンスウエアヘルプデスク:0570-064-100